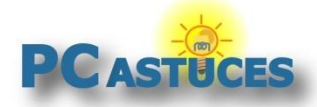

#### Par Clément JOATHON

Dernière mise à jour : 05/11/2015

Malwarebytes Anti-Malware est un excellent outil pour détecter et supprimer les programmes indésirables et autres cochonneries que les antivirus ne gèrent pas. Attention toutefois, Malwarebytes Anti-Malware n'a pas vocation à remplacer un antivirus : il le complète.

On vous a certainement déjà dit de ne pas installer 2 antivirus ou 2 logiciels de sécurité en même temps sur votre ordinateur. Des conflits entre les 2 logiciels peuvent en effet se produire au niveau de la détection d'une menace. Il en va de même avec Malwarebytes Anti-Malware et votre antivirus courant : Norton Antivirus, Windows Defender, Kaspersky, ...

<u>La version gratuite de Malwarebytes Anti-Malware</u><sup>1</sup> fonctionne comme un scanner à la demande. Il n'analyse votre ordinateur que lorsque vous lui demandez. Il n'offre pas de protection en temps réel et n'entrera pas en conflit avec votre antivirus existant. Dans ce cas, vous n'avez rien à configurer.

Si vous utilisez **la version Premium de Malwarebytes Anti-Malware**, vous disposez d'une protection permanente. Malwarebytes Anti-Malware fonctionne alors en arrière-plan de votre ordinateur et analyse les fichiers utilisés afin de bloquer les menaces. Le problème est que votre antivirus fonctionne de la même façon. Ces 2 logiciels peuvent interférer entre eux, se neutraliser lors de la détection d'un indésirable, ralentir votre ordinateur voire même causer des plantages.

Pour éviter ces conflits et améliorer les performances, vous devez définir des exclusions, à la fois dans Malwarebytes Anti-Malware et dans votre logiciel antivirus. Malwarebytes Anti-Malware n'ira alors pas interférer avec ce que fait votre antivirus et vice versa.

<sup>&</sup>lt;sup>1</sup> http://www.pcastuces.com/logitheque/malwarebytes\_anti-malware.htm

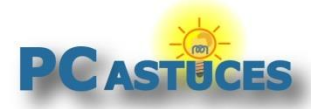

# **Configurer Malwarebytes Anti-Malware Premium**

Dans un premier temps, vous devez indiquer à Malwarebytes Anti-Malware où se trouvent les fichiers de votre antivirus afin de les exclure de ses analyses.

1. Lancez Malwarebytes Anti-Malware.

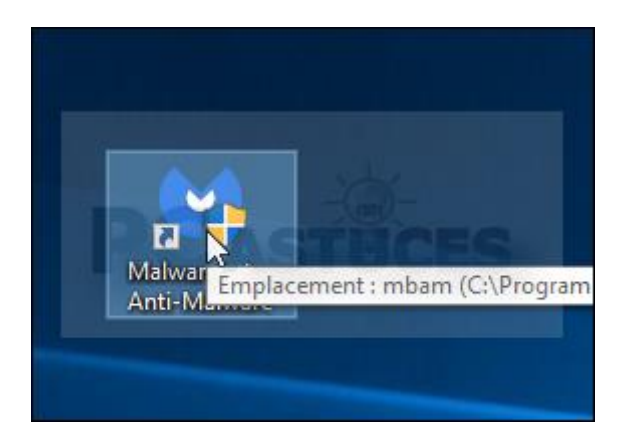

2. Cliquez sur l'icône Paramètres.

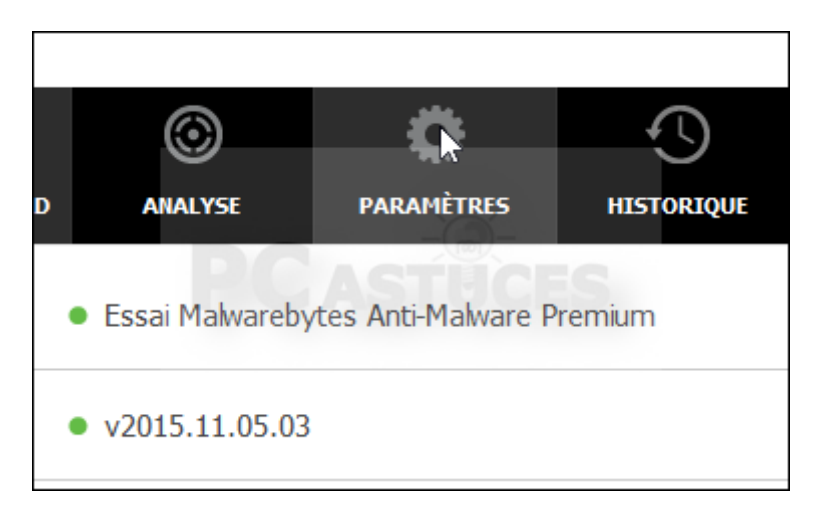

3. Dans la colonne de gauche, cliquez sur Exclusions des programmes malveillants.

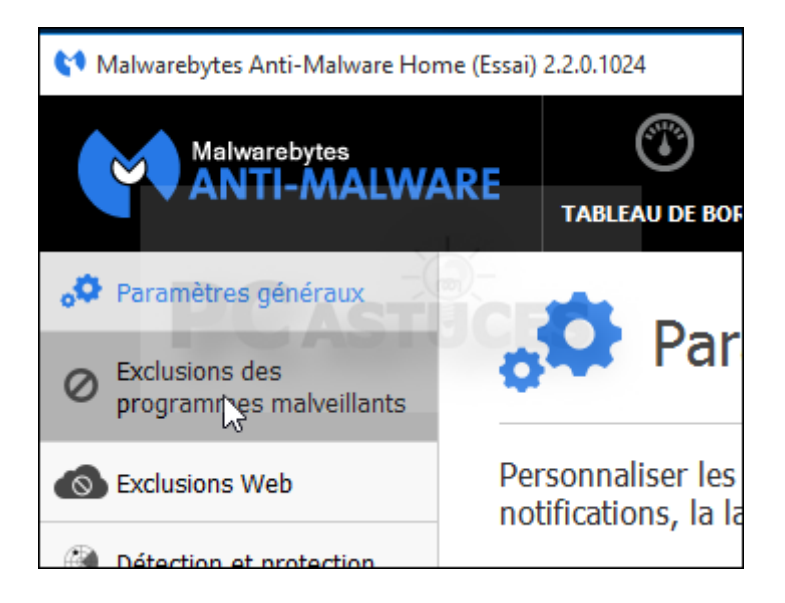

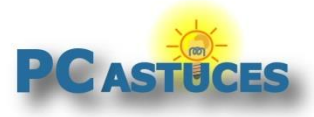

4. Cliquez sur Ajouter un dossier.

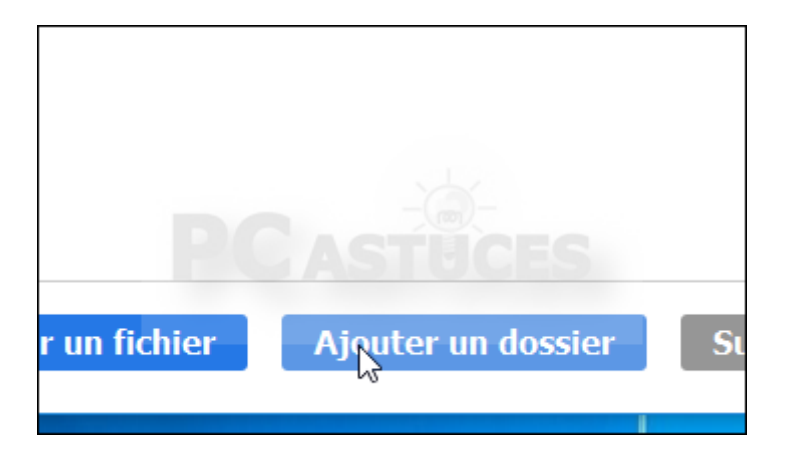

 Sélectionnez le dossier où est installé votre antivirus. Il se trouve généralement dans le dossier C:\Program Files\[Nom de l'antivirus] ou C:\Programmes\[Nom de l'antivirus]. Validez.

|     |        | Reference Assemblies          | 16/10/2015 10:15       | Do |
|-----|--------|-------------------------------|------------------------|----|
|     |        |                               | 03/11/2015 11:15       | Do |
|     |        |                               | 07/08/2015 11:02       | Do |
|     |        | 📙 Windows Defender            | 10/07/2015 18:23       | Do |
|     |        |                               | 16/10/2015 10:25       | Do |
| - 1 |        | 📙 Windows Mail                | 10/07/2015 18:23       | Do |
| .:) |        | Windows Media Player          | 10/07/2015 18:23       | Do |
| :)  |        | 📙 Windows Multimedia Platform | 10/07/2015 13:04       | Do |
|     |        | Mindows NT                    | 10/07/2015 12:04       | D, |
|     | Ť.,    |                               |                        |    |
| D   | ossier | : Windows Defender            |                        |    |
|     |        |                               | électionner un dossier |    |
|     |        |                               |                        |    |

Recommencez l'opération pour les autres emplacements à exclure de l'analyse (la version 32 bits d'un antivirus se trouve généralement dans le dossier C:\Program Files\[Nom de l'antivirus] et sa version 64 bits dans le dossier C:\Programmes\[Nom de l'antivirus].

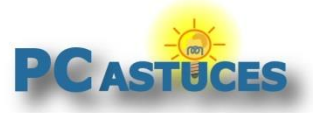

| 🖉 Ex                                          | clusions des programmes malveillant                                                                                                    |  |
|-----------------------------------------------|----------------------------------------------------------------------------------------------------|--|
| Ajoutez des f<br>Lorsqu'un do<br>également ex | ichiers et des dossiers pour les exclure lors de la détection des programi<br>ssier est ajouté à la liste d'exclusions, tous les fichiers et sous-dossiers o<br>clus. |  |
| Catégorie Emplacement                         |                                                                                                    |  |
| Dossier                                       | C:\Program Files\Windows Defender                                                                                                    |  |
| Dossier                                       | C:\Program Files (x86)\Windows Defender                                                                                                    |  |
|                                               |                                                                                                    |  |

7. La modification est immédiate.

Vous trouverez à la suite la liste des chemins des principaux antivirus. N'ajoutez les exclusions que pour l'antivirus que vous utilisez en complément de Malwarebytes. La première ligne correspond au chemin si vous avez un Windows 64 bits. La seconde ligne correspond au chemin si vous avez un Windows 32 bits.

#### Windows Defender :

C:\Program Files (x86)\Windows Defender C:\Program Files\Windows Defender

## Norton Antivirus :

C:\Program Files (x86)\Norton Security C:\Program Files\Norton Security

**ESET :** C:\Program Files (x86)\ESET C:\Program Files\ESET

Kaspersky : C:\Program Files (x86)\Kaspersky Lab C:\Program Files\Kaspersky Lab

Avira Antivir : C:\Program Files (x86)\Avira C:\Program Files\Avira

#### Avast :

C:\Program Files (x86)\Avast ou C:\Program Files (x86)\Avast Software C:\Program Files\Avast ou C:\Program Files\Avast Software

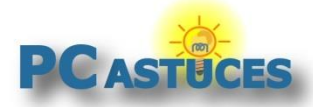

# **Configurer Windows Defender**

Windows Defender est l'antivirus intégré à Windows. Il offre une protection basique contre les menaces. Il permet tout de même d'exclure des dossiers de l'analyse, dont le dossier où se trouvent les fichiers de Malwarebytes Anti-Malware.

#### Avec Windows 10 :

1. Cliquez sur le bouton Démarrer puis sur Paramètres.

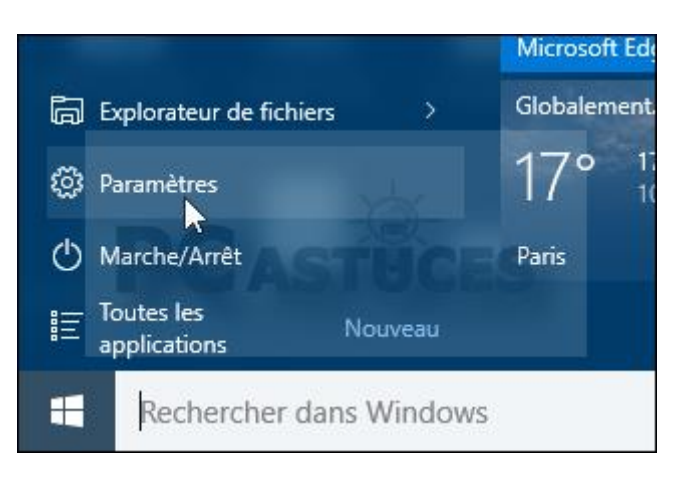

2. Cliquez sur Mise à jour et sécurité.

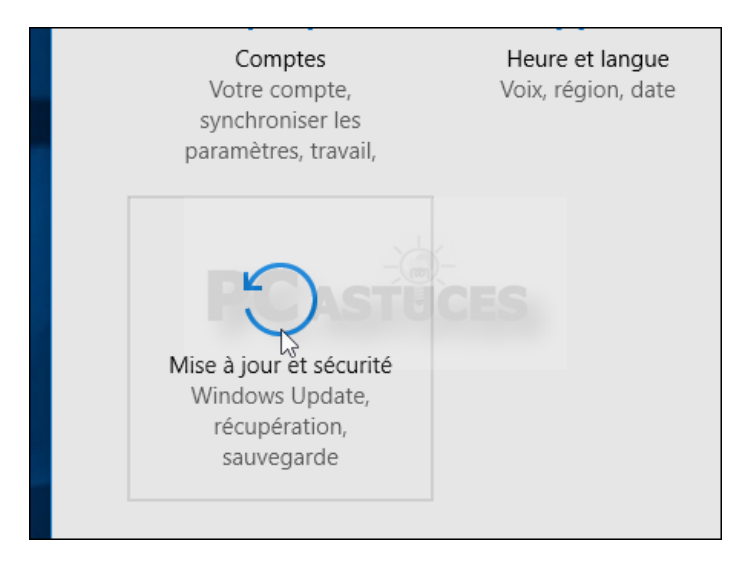

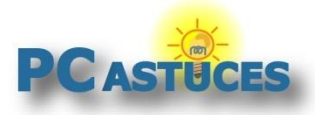

3. Dans la colonne de gauche, cliquez sur **Windows Defender**.

| Paramètres                |                     |
|---------------------------|---------------------|
| 🔯 MISE À JOUR ET SÉCURITÉ |                     |
| Windows Update            | Wind                |
| Windows Defender          | Votre pé            |
| Sauvegarde                | 00.55               |
| Récupération              | Rechei              |
| Activation                | Les mise<br>automat |

4. Dans la rubrique **Exclusions**, cliquez sur **Ajouter une exclusion**.

| Exclusions                                                                                                    |                 |  |
|----------------------------------------------------------------------------------------------------|-----------------|--|
| Votre PC est plus vulnérable aux programmes malveillants, car<br>Windows Defender n'analyse pas les fichiers exclus. |                 |  |
| Ajouter une exclusion                                                                                                | TUCES           |  |
| Informations de version                                                                                              |                 |  |
| Version du client anti-                                                                                              | 4.8.10240.16384 |  |

5. Cliquez sur Exclure un dossier.

| + Exclute difficilier              |  |
|------------------------------------|--|
| Dossiers                           |  |
| Exclure un dossier                 |  |
| Types de fichiers                  |  |
| + Exclure une extension de fichier |  |

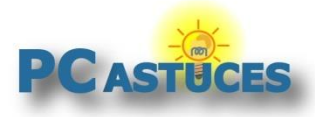

6. Sélectionnez le dossier C:\Program Files (x86)\Malwarebytes Anti-Malware (C:\Program Files\Malwarebytes Anti-Malware si vous avez une version 32 bits de Windows). Cliquez sur Exclure ce dossier.

| dossier            |       |                                                 |                        |
|--------------------|-------|-------------------------------------------------|------------------------|
| ↑ <mark> </mark> « | Dis   | ;q → Program Files (x86) 🛛 🗸 🖑                  | Rechercher dans : Prog |
| Nouv               | /eau  | dossier                                         |                        |
| <b>,</b>           | ^     | Nom                                             | Modifié le             |
| ents               |       | Google                                          | 07/09/2015 15:09       |
| ads                |       | InstallShield Installation Information          | 03/08/2015 11:28       |
|                    |       | Internet Explorer                               | 07/08/2015 03:30       |
| -                  |       | Jasc Software Inc                               | 29/07/2015 14:42       |
| ~                  |       |                                                 | 05/11/2015 14:49       |
| local (C:)         | ×     | <ul> <li>Microsoft Analysis Services</li> </ul> | 29/07/2015 14:35       |
| D                  | ossie | er : Malwarebytes Anti-Malware                  |                        |
|                    |       | Exclu                                           | ire ce dossier         |

7. Vous pouvez fermer la fenêtre.

| Paramètres                     |                    | - | ×     |
|--------------------------------|--------------------|---|-------|
| AJOUTER UNE EXCLUSIO           | N                  |   | Ferme |
| + Exclure un fichier           |                    |   | ^     |
| Dossiers                       |                    |   |       |
| + Exclure un dossier           |                    |   |       |
| C:\Program Files (x86)\Malware | bytes Anti-Malware |   |       |
| Types de fichiers              |                    |   |       |

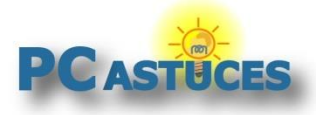

#### Avec Windows 7 et 8.1 :

1. Lancez Windows Defender depuis le menu Démarrer.

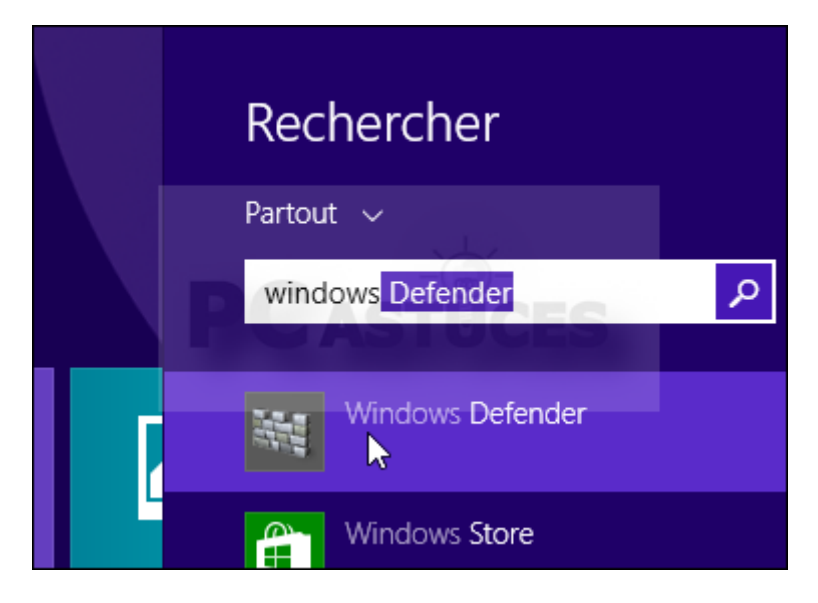

2. Ouvrez l'onglet Paramètres.

|   |           |               |                    | Windows Defend                               |
|---|-----------|---------------|--------------------|----------------------------------------------|
| É | tat du PC | : Protégé     |                    |                                              |
| Г | Accueil   | Mettre à jour | Historique         | Paramètres                                   |
|   |           | Vo            | tre PC est protégé | Décidez comment exé<br>et sous surveillance. |

3. Dans la colonne de gauche, cliquez sur Fichiers et emplacements exclus.

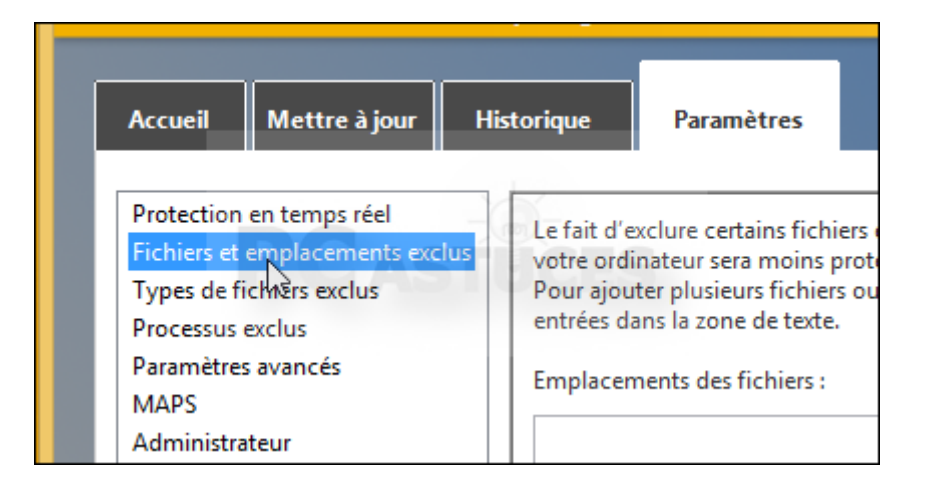

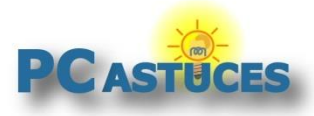

http://www.pcastuces.com/pratique/securite/cohabitation\_malwarebytes\_antivirus/page1.htm

4. Cliquez sur le bouton **Parcourir**.

|                                                                                                    | ? Aide                                                                                                    |
|----------------------------------------------------------------------------------------------------|----------------------------------------------------------------------------------------------------|
| ers et emplacements peut aider à accélérer une<br>protégé.<br>s ou emplacements, utilisez un point-virgule po | analyse, mais<br>our séparer les                                                                              |
| \$                                                                                                    | Parcourir<br>Ajouter                                                                                          |
|                                                                                                    | ers et emplacements peut aider à accélérer une<br>protégé.<br>s ou emplacements, utilisez un point-virgule po |

5. Sélectionnez le dossier C:\Program Files (x86)\Malwarebytes Anti-Malware (C:\Program Files\Malwarebytes Anti-Malware si vous avez une version 32 bits de Windows). Cliquez sur OK.

|      | Windows Defender                                                                                                    |
|------|----------------------------------------------------------------------------------------------------|
| Sélé | ectionnez les fichiers ou les emplacements à exclure :                                                                                                    |
|      | <ul> <li>Disque local (C:)</li> <li>\$Recycle.Bin</li> <li>\$WINDOWS.~BT</li> <li>Config.Msi</li> <li>PerfLogs</li> <li>Program Files</li> <li>Program Files (x86)</li> <li>Google</li> <li>Google</li> <li>Internet Explorer</li> <li>Malwarebytes Anti-Malware</li> <li>Microsoft.NET</li> <li>Windows Defender</li> <li>Windows Mail</li> <li>Windows Media Player</li> <li>Windows Multimedia Platform</li> </ul> |
|      | OK Annule                                                                                                    |
|      |                                                                                                    |

6. Vous pouvez fermer la fenêtre de Windows Defender.

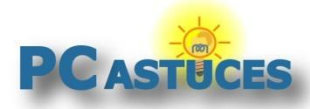

# **Configurer Norton Antivirus / Internet Security**

Norton Antivirus / Security permet facilement d'exclure des dossiers de l'analyse. Vous pourrez exclure le dossier où se trouvent les fichiers de Malwarebytes Anti-Malware.

1. Double cliquez sur l'icône de Norton dans la zone de notification.

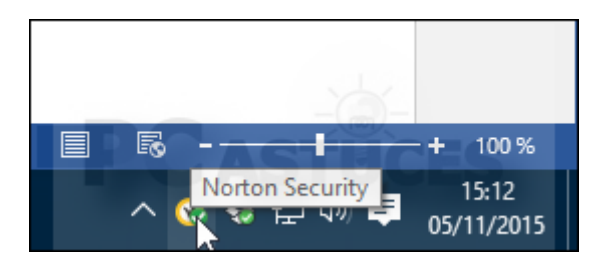

2. Cliquez sur Paramètres.

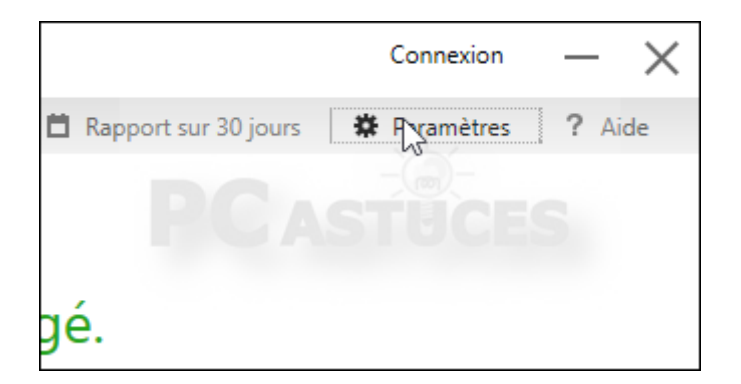

3. Cliquez sur Antivirus.

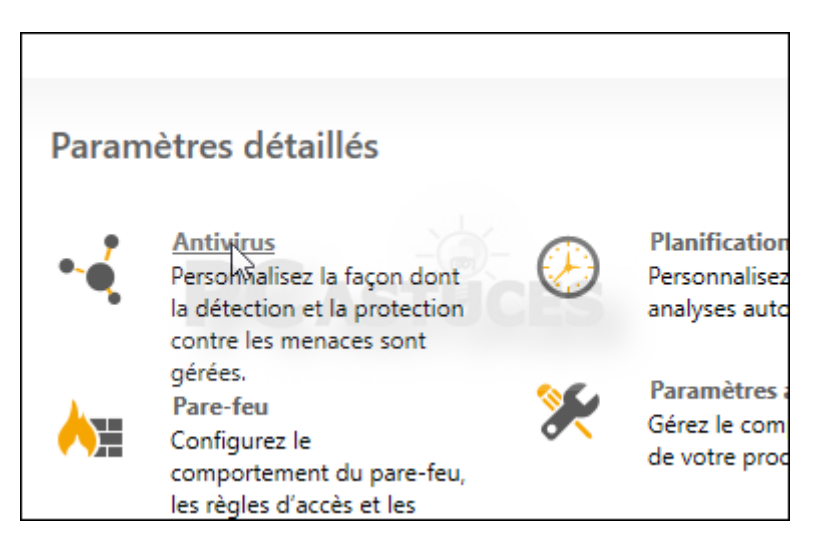

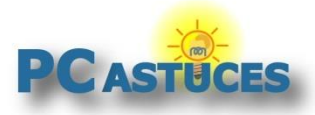

4. Cliquez sur l'onglet Analyses et risques.

| •  | Antivirus                                  |
|----|--------------------------------------------|
|    | Protection automatique Analyses et risques |
| Pr | btection au démarrage                      |
| Pr | otection en temps réel                     |
|    | Auto-Protect                               |
|    | Analyse de média amovible                  |
|    | Protection SONAR                           |
|    | Protection de lecteur réseau               |

 Dans la rubrique Exclusions/risques faibles, cliquez sur Configurer+ à côté de Éléments à exclure de la détection des fonctions auto-protect, sonar et diagnostic des téléchargements.

| Exclusions/risques faibles                                                                                |                |
|----------------------------------------------------------------------------------------------------|----------------|
| Risques faibles                                                                                           | Me demand      |
| Eléments à exclure des analyses                                                                           | Configurer [+] |
| Eléments à exclure de la détection des fonctions Auto-Protect, SONAR et<br>Diagnostic des téléchargements | Configurer (+) |
| Signatures à exclure de toutes les détections                                                             | Configurer [+] |
| Effacer tous les ID de fichiers exclus lors des analyses                                                  | Tout effacer   |

6. Cliquez sur Ajouter des dossiers.

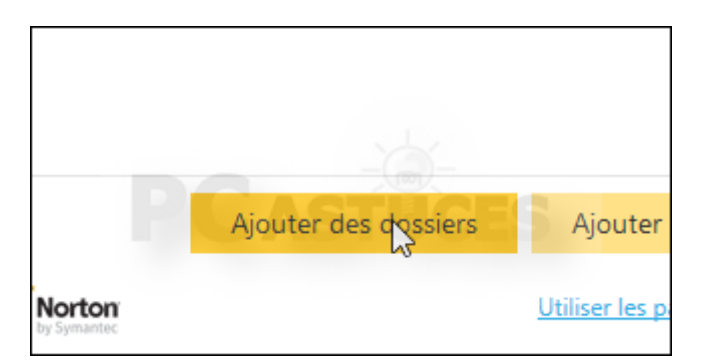

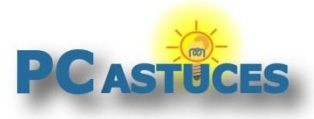

7. Cliquez sur le bouton Parcourir.

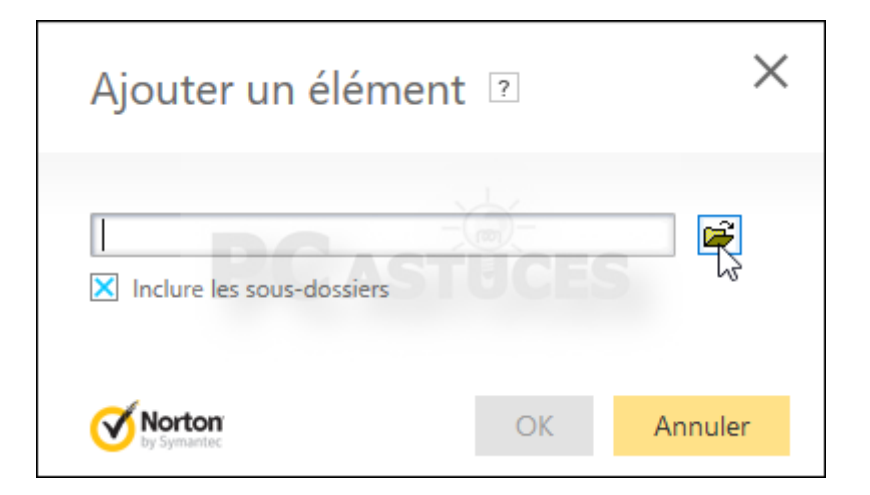

8. Sélectionnez le dossier **C:\Program Files (x86)\Malwarebytes Anti-Malware** (C:\Program Files\Malwarebytes Anti-Malware si vous avez une version 32 bits de Windows)

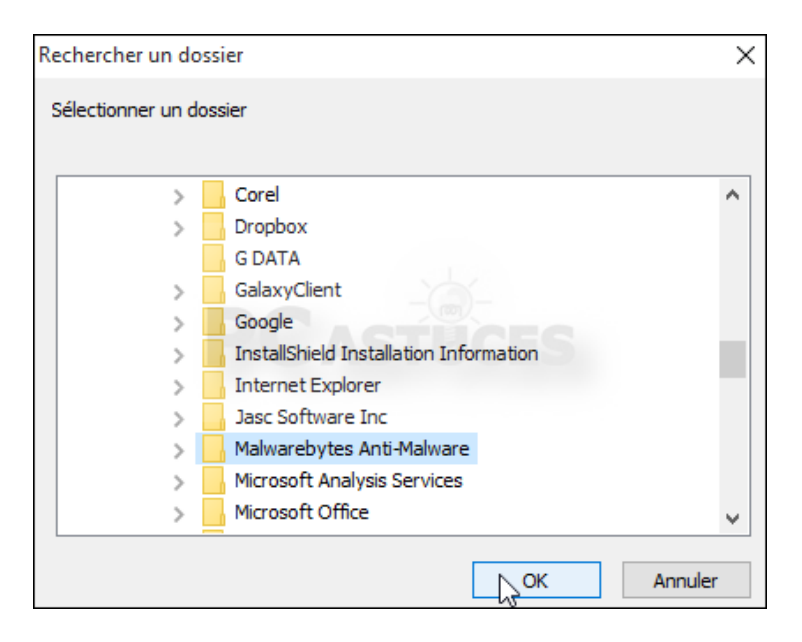

9. Cliquez sur OK.

| Ajouter un élér              | ment ?                   | ×       |
|------------------------------|--------------------------|---------|
| C:\Program Files (x86)\Ma    | alwarebytes Anti-Malware |         |
| <b>Norton</b><br>by Symantec | ok                       | Annuler |

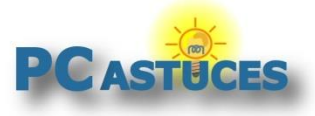

10. Validez une nouvelle fois.

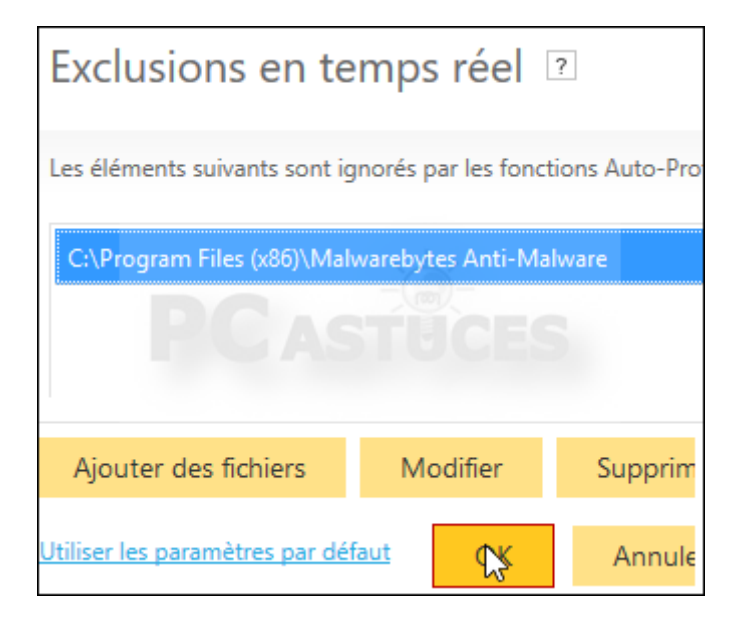

# **Configurer Kaspersky Antivirus / Internet Security**

Kaspersky Antivirus / Security permet facilement d'exclure des dossiers de l'analyse. Vous pourrez exclure le dossier où se trouvent les fichiers de Malwarebytes Anti-Malware.

1. Double cliquez sur l'icône de Kaspersky sur votre Bureau (ou dans la zone de notification).

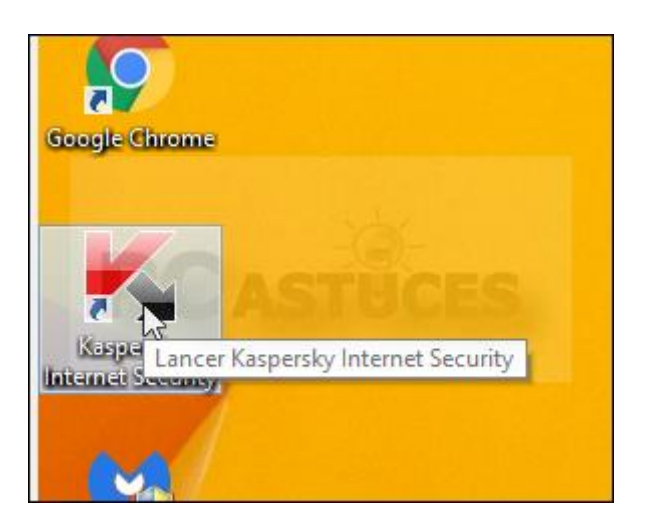

2. Cliquez sur l'icône Configuration.

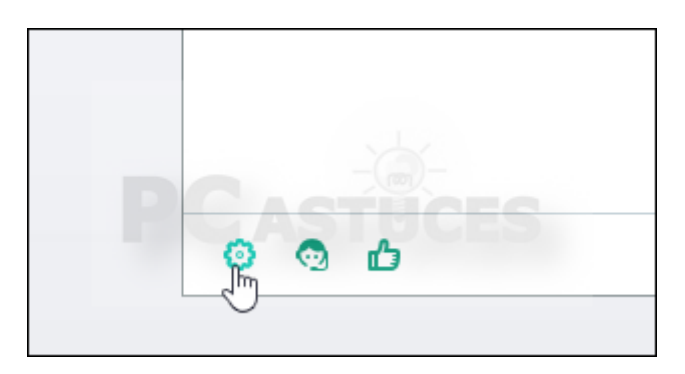

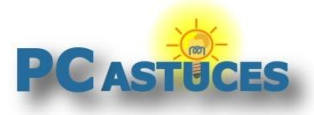

3. Cliquez sur Avancé.

| Protection      | protège l'ordinateur |
|-----------------|----------------------|
| Performance     | Protection inter     |
| Analyse         | Exécuter automa      |
| f <u>Avancé</u> | Lancement aut        |
|                 | ✓ Lancer Kaspersk    |

4. Cliquez sur Menaces et exclusions.

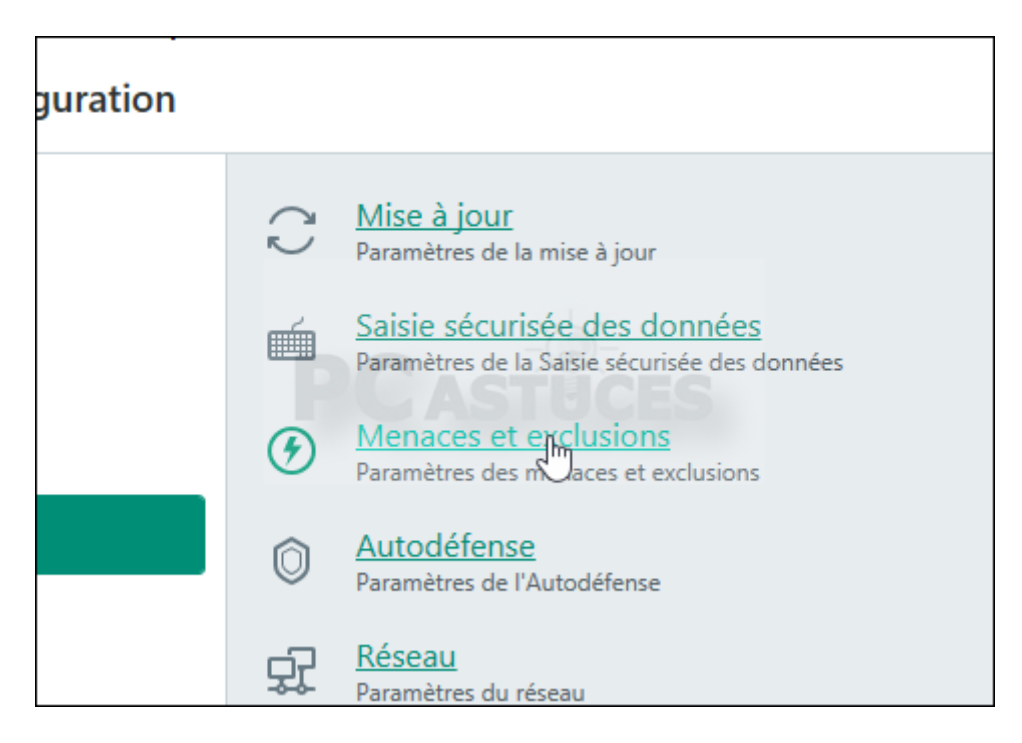

5. Cliquez sur Configurer les exclusions.

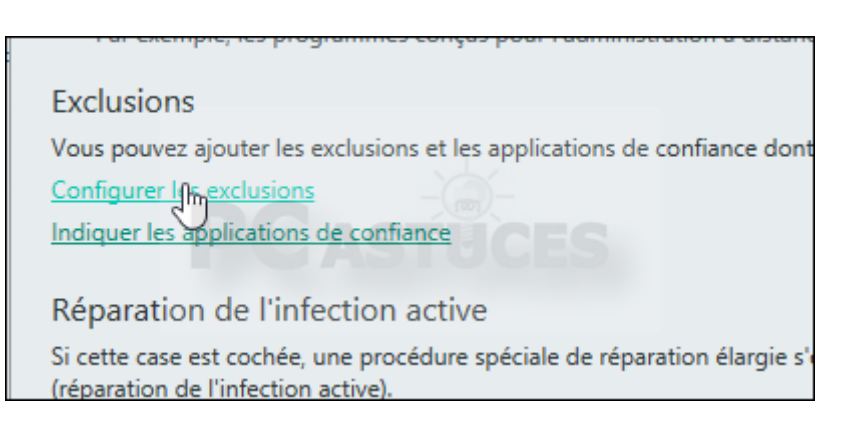

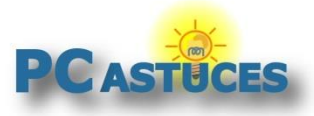

6. Cliquez sur le bouton **Ajouter**.

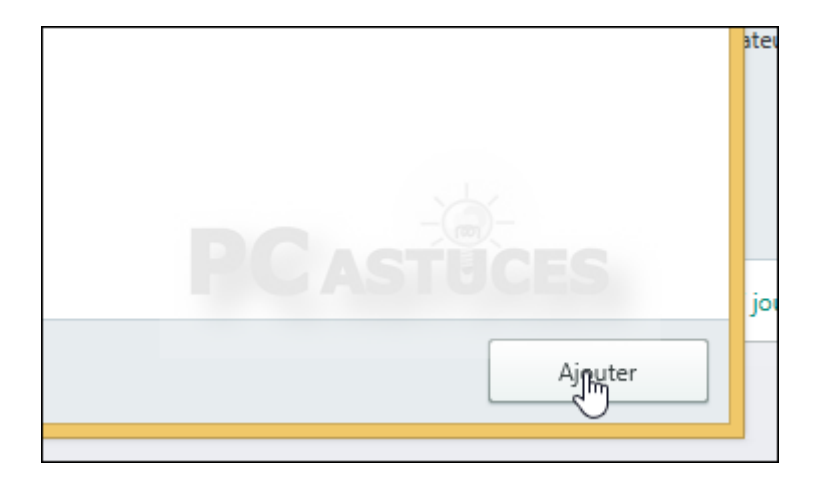

7. Cliquez sur le bouton **Parcourir**.

| K       | Exclusions                                                                      |
|---------|---------------------------------------------------------------------------------|
| •       | Ajout d'une nouvelle exclusion                                                  |
|         | Le fichier ou le dossier ne sera pas analysé lors de l'exécution des conditions |
| e       | Fichier ou dossier :                                                            |
|         | Nom ou masque du nom du fichier ou du dossier.                                  |
| c<br>ii | Objet :                                                                         |
|         | Le nom ou le masque du nom de l'objet selon la classification de l'Encyclopé    |

8. Sélectionnez le dossier C:\Program Files (x86)\Malwarebytes Anti-Malware (C:\Program Files\Malwarebytes Anti-Malware si vous avez une version 32 bits de Windows) et cliquez sur Sélectionner.

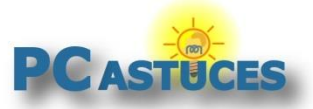

http://www.pcastuces.com/pratique/securite/cohabitation\_malwarebytes\_antivirus/page1.htm

| 🔏 Sélection du fichier ou du dossier à exclure de l'a 😑 🗖 | x      |  |
|-----------------------------------------------------------|--------|--|
| Sélection du fichier ou du dossier à exclure de l'analyse |        |  |
| \$WINDOWS.~BT                                             |        |  |
| PerfLogs                                                  |        |  |
| Programmes                                                | $\cap$ |  |
| 🚄 퉬 Program Files (x86)                                   |        |  |
| Common Files                                              |        |  |
| Google                                                    |        |  |
| Internet Explorer                                         |        |  |
| 🕨 퉬 Kaspersky Lab                                         |        |  |
| Malwarebytes Anti-Malware                                 |        |  |
| Microsoft.NET                                             |        |  |
| Windows Defender                                          |        |  |
| C:\Program Files (x86)\Malwarebytes Anti-Malware          |        |  |
| Sélectionner Annuler                                      |        |  |

9. Cliquez sur Ajouter.

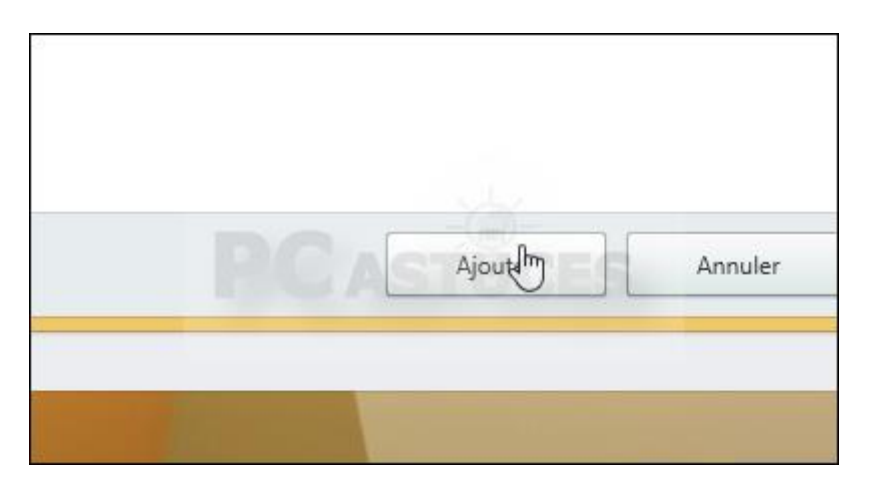

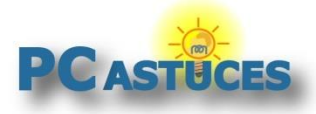

10. Cliquez une nouvelle fois sur **Ajouter** puis fermez la fenêtre.

| Exclusions                               |       |                          | ۹       | 0 |
|------------------------------------------|-------|--------------------------|---------|---|
| Fichier ou dossier                       | Objet | Modules de la protection | Etat    |   |
| C:\Program Files (x86)\Malwarebytes Anti |       | Tout                     | Actif   |   |
|                                          |       |                          |         |   |
| Modifier Supprimer                       |       |                          | Ajouter |   |

## **Configurer un autre antivirus**

Nous ne pouvons pas traiter le cas de tous les antivirus du marché, mais le réglage de fait quasiment de la même façon partout.

Vous devez ajouter à la liste des exclusions des analyses de votre antivirus les fichiers suivants si vous êtes sur version 64 bits de Windows :

C:\Program Files (x86)\Malwarebytes Anti-Malware\mbam.exe C:\Program Files (x86)\Malwarebytes Anti-Malware\mbamdor.exe C:\Program Files (x86)\Malwarebytes Anti-Malware\mbampt.exe C:\Program Files (x86)\Malwarebytes Anti-Malware\mbamservice.exe C:\Program Files (x86)\Malwarebytes Anti-Malware\mbamscheduler.exe

Ou d'une manière plus générale, la totalité du dossier :

C:\Program Files (x86)\Malwarebytes Anti-Malware

Vous devez ajouter à la liste des exclusions des analyses de votre antivirus les fichiers suivants si vous êtes sur version 32 bits de Windows :

C:\Program Files\Malwarebytes Anti-Malware\mbam.exe C:\Program Files\Malwarebytes Anti-Malware\mbamdor.exe C:\Program Files\Malwarebytes Anti-Malware\mbampt.exe C:\Program Files\Malwarebytes Anti-Malware\mbamservice.exe C:\Program Files\Malwarebytes Anti-Malware\mbamscheduler.exe

Ou d'une manière plus générale, la totalité du dossier :

C:\Program Files\Malwarebytes Anti-Malware

Consultez la documentation de votre antivirus ou posez votre question dans les commentaires si vous ne savez pas comment faire.

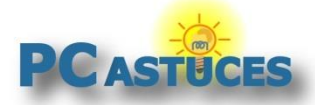

http://www.pcastuces.com/pratique/securite/cohabitation\_malwarebytes\_antivirus/page1.htm

# Pour aller plus loin

Des remarques, des questions ? Fiche mise à jour et commentaires disponibles en ligne sur PC Astuces à l'adresse suivante :

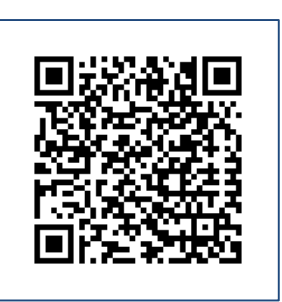

http://www.pcastuces.com/pratique/securite/cohabitation\_malwarebytes\_antivirus/page1.htm

# Conditions d'utilisation

Ce document peut librement être utilisé à but informatif dans un cadre personnel, scolaire ou associatif. Toute autre utilisation, notamment commerciale est interdite. Il ne peut pas être modifié, vendu, ni distribué ailleurs que sur PC Astuces.

# À propos

PC Astuces est un site d'entraide informatique entièrement gratuit.

- Des milliers d'astuces et de guides pratiques détaillés pas à pas.
- Téléchargez gratuitement des logiciels et des applications testées par nos soins.
- Personnalisez votre Bureau avec des milliers de fonds d'écran.
- Tous les jours, une newsletter par email avec du contenu inédit.
- Un problème ? Posez vos questions sur notre Forum et obtenez rapidement des solutions efficaces.

# http://www.pcastuces.com